# **Newer Design Guide Available**

Cisco Smart Business Architecture has become part of the Cisco Validated Designs program. For up-to-date guidance on the designs described in this guide, see http://cvddocs.com/fw/Aug13-170 For information about the Cisco Validated Design program, go to http://www.cisco.com/go/cvd

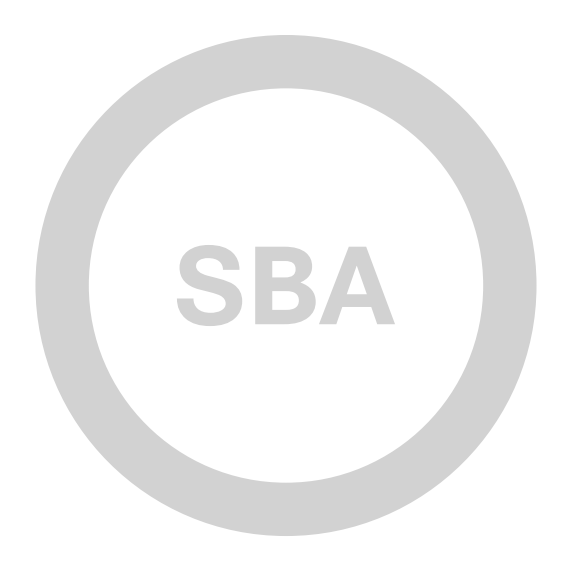

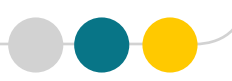

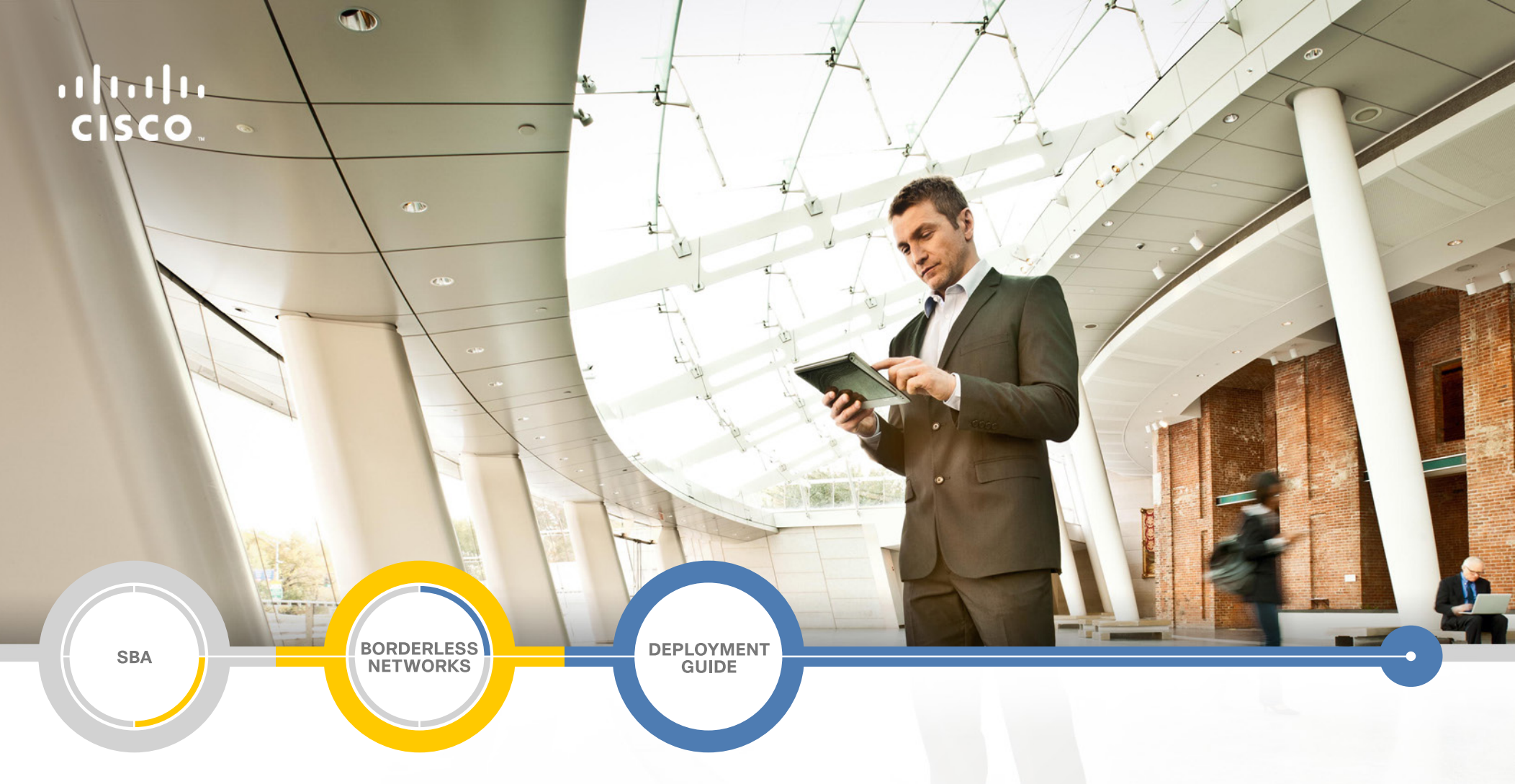

# Email Security Using Cisco ESA Deployment Guide

SMART BUSINESS ARCHITECTURE

February 2013 Series

## Preface

## **Who Should Read This Guide**

This Cisco® Smart Business Architecture (SBA) guide is for people who fill a variety of roles:

- Systems engineers who need standard procedures for implementing solutions
- Project managers who create statements of work for Cisco SBA implementations
- Sales partners who sell new technology or who create implementation
   documentation
- Trainers who need material for classroom instruction or on-the-job training

In general, you can also use Cisco SBA guides to improve consistency among engineers and deployments, as well as to improve scoping and costing of deployment jobs.

## **Release Series**

Cisco strives to update and enhance SBA guides on a regular basis. As we develop a series of SBA guides, we test them together, as a complete system. To ensure the mutual compatibility of designs in Cisco SBA guides, you should use guides that belong to the same series.

The Release Notes for a series provides a summary of additions and changes made in the series.

All Cisco SBA guides include the series name on the cover and at the bottom left of each page. We name the series for the month and year that we release them, as follows:

#### month year Series

For example, the series of guides that we released in February 2013 is the "February Series".

You can find the most recent series of SBA guides at the following sites:

Customer access: http://www.cisco.com/go/sba

Partner access: http://www.cisco.com/go/sbachannel

## **How to Read Commands**

Many Cisco SBA guides provide specific details about how to configure Cisco network devices that run Cisco IOS, Cisco NX-OS, or other operating systems that you configure at a command-line interface (CLI). This section describes the conventions used to specify commands that you must enter.

Commands to enter at a CLI appear as follows:

configure terminal

Commands that specify a value for a variable appear as follows:

ntp server 10.10.48.17

Commands with variables that you must define appear as follows:

#### class-map [highest class name]

Commands shown in an interactive example, such as a script or when the command prompt is included, appear as follows:

#### Router# enable

Long commands that line wrap are underlined. Enter them as one command:

wrr-queue random-detect max-threshold 1 100 100 100 100 100

100 100 100

Noteworthy parts of system output or device configuration files appear highlighted, as follows:

interface Vlan64

ip address 10.5.204.5 255.255.2

## **Comments and Questions**

If you would like to comment on a guide or ask questions, please use the SBA feedback form.

If you would like to be notified when new comments are posted, an RSS feed is available from the SBA customer and partner pages.

February 2013 Series

# Table of Contents

| What's In This SBA Guide      | .1  |
|-------------------------------|-----|
| Cisco SBA Borderless Networks | . 1 |
| Route to Success              | . 1 |
| About This Guide              | . 1 |
| Introduction                  | .2  |
| Business Overview             | . 2 |
| Technology Overview           | . 2 |

| Deployment Details                         | 6  |
|--------------------------------------------|----|
| Configuring Email DMZ                      | 6  |
| Configuring Cisco Email Security Appliance | 13 |
| Enabling Mail Policies                     |    |
| Appendix A: Product List                   | 21 |
| Appendix B: Changes                        | 22 |

# What's In This SBA Guide

## **Cisco SBA Borderless Networks**

Cisco SBA helps you design and quickly deploy a full-service business network. A Cisco SBA deployment is prescriptive, out-of-the-box, scalable, and flexible.

Cisco SBA incorporates LAN, WAN, wireless, security, data center, application optimization, and unified communication technologies—tested together as a complete system. This component-level approach simplifies system integration of multiple technologies, allowing you to select solutions that solve your organization's problems—without worrying about the technical complexity.

Cisco SBA Borderless Networks is a comprehensive network design targeted at organizations with up to 10,000 connected users. The SBA Borderless Network architecture incorporates wired and wireless local area network (LAN) access, wide-area network (WAN) connectivity, WAN application optimization, and Internet edge security infrastructure.

## **Route to Success**

To ensure your success when implementing the designs in this guide, you should first read any guides that this guide depends upon—shown to the left of this guide on the route below. As you read this guide, specific prerequisites are cited where they are applicable.

## **About This Guide**

This *deployment guide* contains one or more deployment chapters, which each include the following sections:

- Business Overview—Describes the business use case for the design. Business decision makers may find this section especially useful.
- Technology Overview—Describes the technical design for the business use case, including an introduction to the Cisco products that make up the design. Technical decision makers can use this section to understand how the design works.
- **Deployment Details**—Provides step-by-step instructions for deploying and configuring the design. Systems engineers can use this section to get the design up and running quickly and reliably.

You can find the most recent series of Cisco SBA guides at the following sites:

Customer access: http://www.cisco.com/go/sba

Partner access: http://www.cisco.com/go/sbachannel

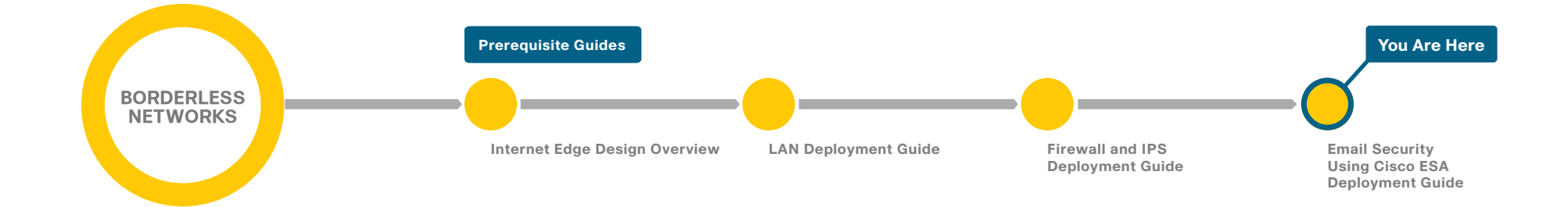

# Introduction

## **Business Overview**

Email is a critical business service in most organizations. Failing to protect that service can result in a loss of data and employee productivity.

The two major threats to your organization's email system are:

- A flood of unsolicited and unwanted email, called *spam*, that wastes employee time through sheer volume and uses valuable resources like bandwidth and storage.
- Malicious email, which comes in two basic forms: embedded attacks, which include viruses and malware that perform actions on the end device when clicked, and targeted or directed attacks, such as phishing attacks, which try to mislead employees into releasing sensitive information like credit card numbers, social security numbers, or intellectual property. Phishing attacks might direct employees to inadvertently browse malicious websites that distribute additional malware to computer endpoints.

## **Technology Overview**

An email solution becomes unusable if junk email is not filtered properly. The sheer volume of junk messages can crowd out legitimate mail and cause employees to waste time manually filtering through messages. A side effect of some junk email-filtering solutions are false positives, or email that is incorrectly identified as spam, causing legitimate messages to be discarded.

When this occurs, the organization must sift through the junk email looking for legitimate messages or lower the level of filtering, allowing more potential junk messages to go to users and making the user responsible for determining whether email is spam. Unsolicited email is also more likely to be malicious and include embedded attacks. Criminal organizations are using attacks in email as an effective and cheap way to attack user machines. An example of an attack contained within email is malware that attempts to infect the host machine or that offers users counterfeit URLs (phishing) to trick them into going to a website where criminals can steal bank login credentials or infect the host machine.

The objective of these types of attacks is to gather social security numbers and credit card numbers or to compromise the host in order to use it as a launch point to send spam and other attacks.

Cisco Email Security Appliance (ESA) protects the email infrastructure and employees who use email at work by filtering unsolicited and malicious email before it reaches the user. Cisco ESA easily integrates into existing email infrastructures with a high degree of flexibility. It does this by acting as a Mail Transfer Agent (MTA) within the email-delivery chain. Another name for an MTA is a mail relay. A normal email exchange in which an organization is using an MTA might look like the message flow shown below.

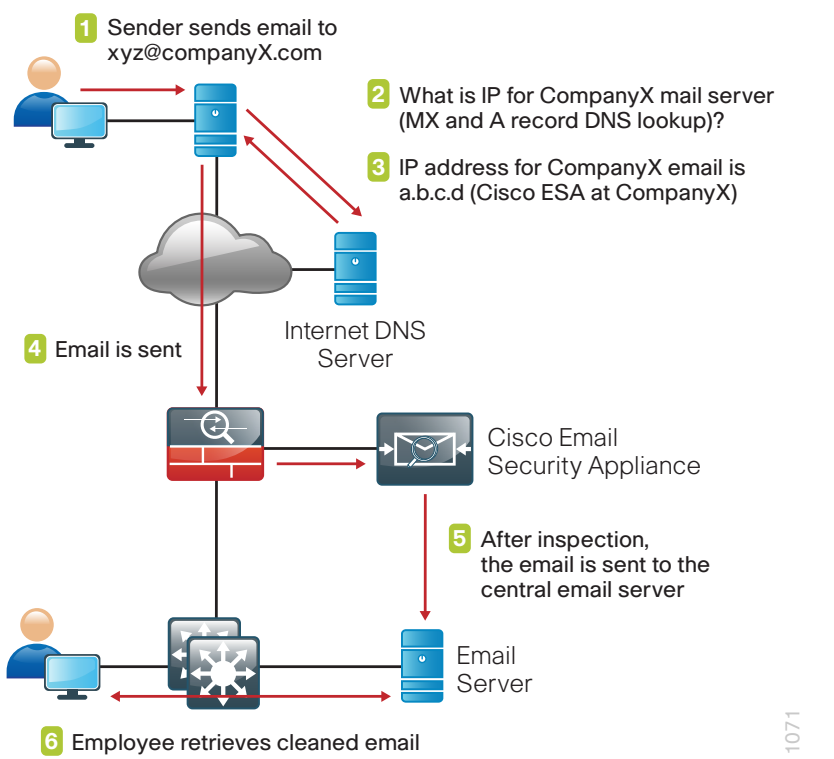

In addition to all of the email security capabilities provided by Cisco ESA for inbound email, Cisco ESA also provides anti-virus protection for outbound email.

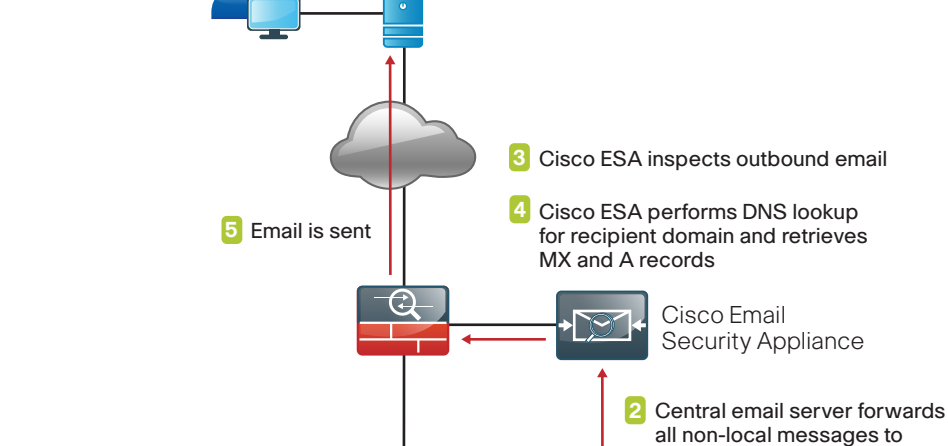

 Employee sends email to xyz@companyY.com

Cisco ESA can be deployed with a single physical interface in order to filter email to and from an organization's mail server. The second deployment option is a two-interface configuration, one interface for email transfers to and from the Internet and the other for email transfers to and from the internal servers. This design guide uses the single-interface model for simplicity.

Cisco ESA uses a variety of mechanisms to filter spam and fight malicious attacks. The goal of the solution is to filter out positively identified spam and quarantine or discard email sent from untrusted or potentially hostile locations. Antivirus scanning is applied to emails and attachments from all servers to remove known malware.

#### Figure 2 - Outbound email message flow

6 Recipient retrieves email

Cisco ESA smart host

Email Server

## **Filtering Spam**

There are two ways to filter spam and combat phishing attacks: reputationbased filtering and context-based filtering.

## **Reputation-Based Filtering**

This type of filtering relies on the likelihood that if a server is a known spam sender, it is more likely that email coming from that server is spam compared to a host that does not have a reputation for distributing spam. Similar filters can be applied to emails carrying viruses and other threats.

Reputation filters provide the first layer of defense by looking at the source IP address of the email server and comparing it to the reputation data downloaded from Cisco SenderBase. Cisco SenderBase is the world's largest repository for security data, including sources of spam, botnets, and other malicious hosts. When hosts on the Internet engage in malicious activity, SenderBase lowers the reputation of that host. The composite score for reputation from Cisco SenderBase can range from -10 to +10. Devices that use reputation filtering, like Cisco ESA, receive updates from SenderBase several times a day. When the appliance receives an email, it compares the source IP to the SenderBase database and performs the following checks (as illustrated in Figure 3):

- If the sender's reputation is between -1 and +10, the email is accepted.
- If the sender's reputation is between -1 and -3, the email is accepted and additional emails from the sender are throttled.
- If the sender's reputation is between -10 and -3, the email is blocked.

## **Context-Based Filtering**

These anti-spam filters in the appliance inspect the entire mail message, including attachments, analyzing details such as sender identity, message contents, embedded URLs, and email formatting. Using these algorithms, the appliance can identify spam messages without blocking legitimate email.

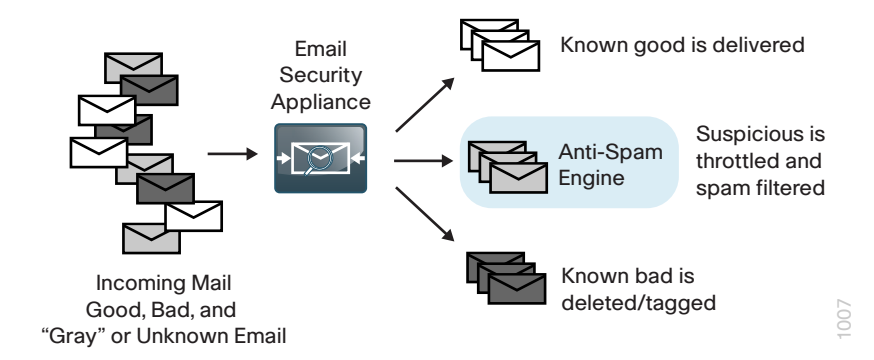

## **Fighting Viruses and Malware**

Cisco ESA uses a multilayer approach to fight viruses and malware:

- The first layer of defense consists of outbreak filters, which the appliance downloads from Cisco SenderBase. They contain a list of known bad mail servers. These filters are generated by watching global email traffic patterns and looking for anomalies associated with an outbreak. When an email is received from a server on this list, it is kept in quarantine until the antivirus signatures are updated to counter the current threat.
- The second layer of defense is using antivirus signatures to scan quarantined emails, to ensure that they do not carry viruses into the network.
- · Cisco ESA also scans outbound emails to provide antivirus protection.

## **High Availability**

Cisco ESA functions as part of the mail transfer chain, and there is a reasonable amount of resiliency built into the system because a mail server in the chain stores a message for some period of time if the destination server is unresponsive.

This design configures Cisco ESA to use resilient Internet connections. You can achieve additional resiliency by adding a second Cisco ESA. You should configure the second Cisco ESA the same as the first Cisco ESA, and then add additional records to the Domain Name System (DNS).

For any additional devices, you need to add access lists and static Network Address Translation (NAT) rules to the firewall appliance.

## Monitoring

You can monitor the behavior of Cisco ESA by viewing a variety of reports available under the Monitor tab. These reports allow an administrator to track activity and statistics for spam, virus types, incoming mail domains, outbound destinations, system capacity, and system status.

## Troubleshooting

00

If you need to determine why Cisco ESA applied specific actions for a given email, you can run the Trace tool under System Administration.

By defining a search using details of a given email in question, it is possible to test a specific email to determine how and why Cisco ESA handled the message. This search capability is especially useful if some of the more advanced features of ESA are used, such as data loss prevention (DLP).

## **Reader Tip**

For more information about Cisco ESA products, see the customer support page: http://www.cisco.com/web/ironport/index.html

## Notes

# **Deployment Details**

Cisco ESA deployment is designed to be as easy as possible. It is deployed into the existing mail delivery chain as a Mail Transfer Agent (MTA). The appliance will be the destination of email for the organization; as such, the public MX records (the DNS record that defines where to send mail) must eventually point to the public IP address of Cisco ESA.

In this deployment guide, the appliance is physically deployed on the demilitarized zone (DMZ) of the Internet Edge firewall, and uses a single interface for simplicity. This interface handles all incoming and outgoing email and carries management traffic. The port on the appliance is the M1 management interface.

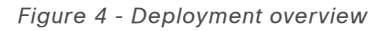

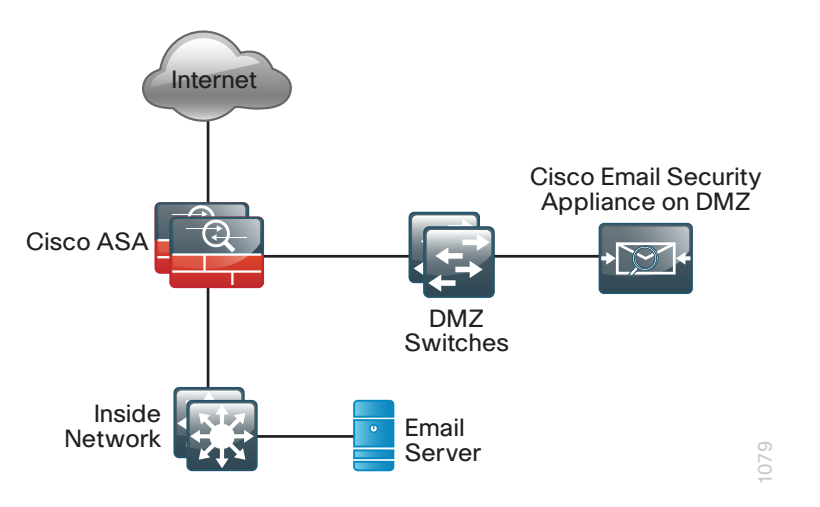

It is important that Cisco ESA be accessible through the public Internet and that it is the first hop in the email infrastructure. Several of the Cisco ESA processes use the sender IP address, which is one of the primary identifiers Cisco SenderBase uses to determine the reputation of the sender. If another device receives mail before forwarding it to the appliance, the appliance is not able to determine the sender IP address and filtering cannot be applied properly.

The internal email server needs to configure Cisco ESA as a smart host or mail relay. The configuration of the internal email server is not included in this guide.

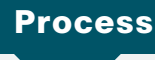

#### Configuring Email DMZ

- 1. Configure the DMZ switch
- 2. Configure the firewall's mail DMZ interface
- 3. Configure Network Address Translation
- 4. Configure security policy

The firewall's DMZ is a portion of the network where, typically, traffic to and from other parts of the network is tightly restricted. Organizations place network services in a DMZ for exposure to the Internet. These servers are typically not allowed to initiate connections to the inside network, except for specific circumstances.

## Reader Tip

This procedure assumes that the Internet-edge firewall and DMZ switch have already been configured following the guidance in the *Cisco SBA—Borderless Networks Firewall and IPS Deployment Guide*. In this process, you configure a DMZ for Cisco ESA so it can serve as the organization's MTA for email sent and received using the Internet.

Procedure 1

**Configure the DMZ switch** 

**Step 1:** Configure the mail DMZ VLAN and set the DMZ switch to be the spanning tree root for the VLAN that contains the email security appliance.

vlan **1117** 

name dmz-email

**Step 2:** Add the mail DMZ VLAN to the trunks that connect to the Internetedge firewall.

```
interface range GigabitEthernet1/0/24, GigabitEthernet2/0/24
switchport trunk allowed vlan add 1117
```

**Step 3:** Configure the interface that connects to the email security appliance.

interface GigabitEthernet1/0/22
description Cisco ESA M1 management interface
switchport access vlan 1117
switchport host
macro apply EgressQoS
logging event link-status
no shutdown

## Procedure 2

Configure the firewall's mail DMZ interface

The DMZ network is connected to the appliances on the appliances' Gigabit Ethernet interface via a VLAN trunk in order to allow the greatest flexibility if new VLANs must be added to connect additional DMZs. The trunk connects the appliances to a 3750X access-switch stack in order to provide resiliency. The DMZ VLAN interfaces on Cisco Adaptive Security Appliance (ASA) are each assigned an IP address that is the default gateway for each of the VLAN subnets. The DMZ switch only offers Layer 2 switching capability; the DMZ switch's VLAN interfaces do not have an IP address assigned, except for one VLAN interface with an IP address for management of the switch. Figure 5 - DMZ VLAN topology and services

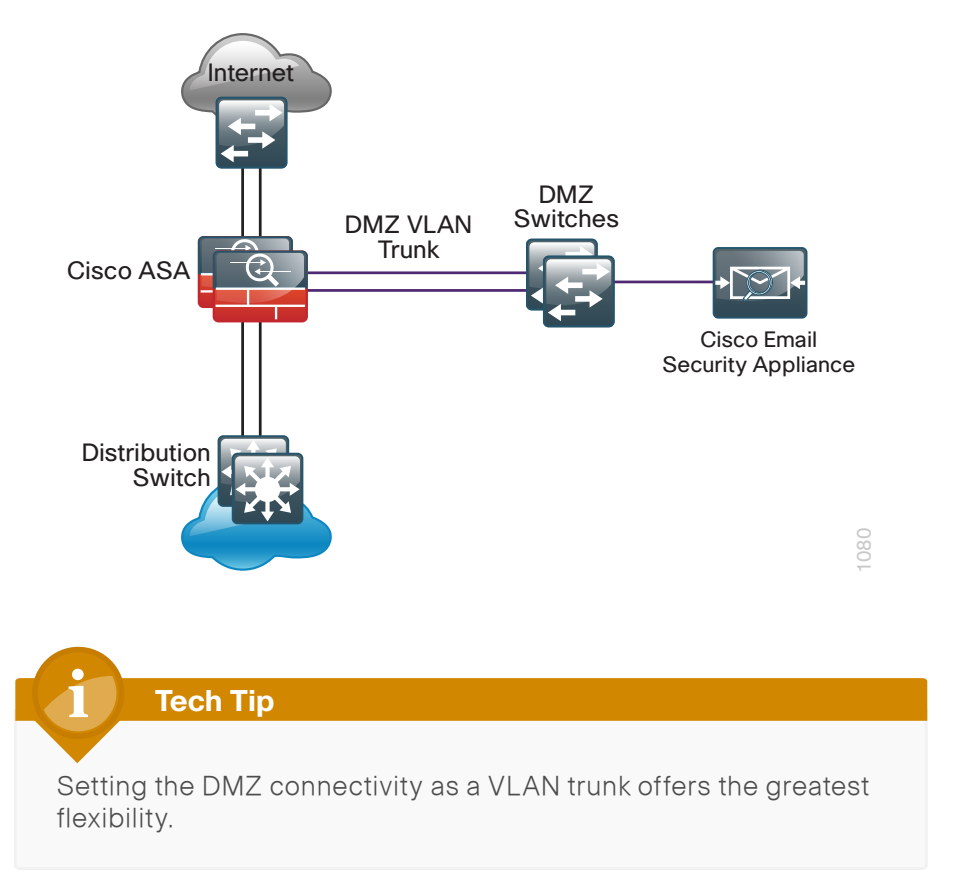

Step 1: Using a browser, access the ASA's GUI. (Example: https://10.4.24.30)

Step 2: In Configuration > Device Setup > Interfaces, click the interface that is connected to the DMZ switch (Example: GigabitEthernet0/1), and then click Edit.

**Step 3:** In the Edit Interface dialog box, if the interface has not already been enabled, select **Enable Interface**, and then click **OK**. Otherwise, click **Cancel**.

| 🔂 Edit Interface                                               |
|----------------------------------------------------------------|
| General Advanced IPv6                                          |
| Hardware Port: GgabitEthernet0/1 Configure Hardware Properties |
| Interface Name:                                                |
| Security Level:                                                |
| Uedicate this interface to management only                     |
| Channel Group:                                                 |
| C Enable Interface                                             |
| IP Address                                                     |
| @ Use Static IP ○ Obtain Address via DHCP ○ Use PPPoE          |
| IP Address:                                                    |
| Subnet Mask: 255.0.0.0                                         |
|                                                                |
|                                                                |
|                                                                |
|                                                                |
|                                                                |
|                                                                |
|                                                                |
| Description: Trunk to DM2-3750X GigabitEthernet 1/b/24         |
|                                                                |
|                                                                |
|                                                                |
| OK Cancel Help                                                 |

Step 4: On the Interface pane, click Add > Interface.

**Step 5:** In the Add Interface dialog box, in the **Hardware Port** list, select the interface referenced in Step 2. (Example: GigabitEthernet0/1)

**Step 6:** In the VLAN ID box, enter the VLAN number for the DMZ VLAN. (Example: 1117)

**Step 7:** In the **Subinterface ID** box, enter the VLAN number for the DMZ VLAN. (Example: 1117)

**Step 8:** In the **Interface Name** box, enter an interface name. (Example: dmz-email)

Step 9: In the Security Level box, enter a value of 50.

**Step 10:** In the **IP Address** box, enter an interface IP address. (Example: 192.168.17.1)

**Step 11:** In the **Subnet Mask** box, enter the interface subnet mask (Example: 255.255.255.0), and then click **OK**.

| General Advance                                                                                                    | red IPv6                                                                      |  |
|----------------------------------------------------------------------------------------------------|-------------------------------------------------------------------------------|--|
| Hardware Port:<br>VLAN ID:<br>Subinterface ID<br>Interface Name<br>Security Level:<br>Dedicate thi<br>Channel Group:<br>I Enable Inter | GigabitEthernet0/1  1117 1117 dmz-email 50 sinterface to management only face |  |
| IP Address                                                                                                    | IP Obtain Address via DHCP OUse PPPoE<br>192.168.17.1<br>255.255.255.0 ▼      |  |
| Description: en                                                                                                    | ail DMZ                                                                       |  |

Step 12: On the Interface pane, click Apply.

## Step 13: Navigate to Configuration > Device Management > High Availability > Failover.

**Step 14:** On the Interfaces tab, in the Standby IP address column, enter the IP address of the standby unit for the interface you just created. (Example: 192.168.17.2)

## Step 15: Select Monitored, and then click Apply.

| onfiguration > Device Management > High Availability > Failover                                                                                                    |                |                   |                               |                    |           |  |
|----------------------------------------------------------------------------------------------------|----------------|-------------------|-------------------------------|--------------------|-----------|--|
| up Interfaces Criteria N                                                                                                    | IAC Addresses  |                   |                               |                    |           |  |
| Define interface standby IP addresses and monitoring status. Double-click on a standby address or click on a monitoring checkbox to edit it. Press<br>the Tab or Enter key after editing an address. |                |                   |                               |                    |           |  |
| Interface Name                                                                                                    | Name           | Active IP Address | Subnet Mask/<br>Prefix Length | Standby IP Address | Monitored |  |
| GigabitEthernet0/0                                                                                                    | inside         | 🖳 10.4.24.30      | 255.255.255.224               | 10.4.24.29         | V         |  |
| GigabitEthernet0/1.1116                                                                                                    | dmz-web        | 192.168.16.1      | 255.255.255.0                 | 4 192.168.16.2     | V         |  |
| GigabitEthernet0/1.1117                                                                                                    | dmz-mail       | 🖳 192. 168. 17. 1 | 255.255.255.0                 | 4 192.168.17.2     |           |  |
| GigabitEthernet0/1.1123                                                                                                    | dmz-management | 🖳 192.168.23.1    | 255.255.255.0                 | 4 192.168.23.2     | <b>V</b>  |  |
| GigabitEthernet0/3.16                                                                                                    | outside-16     | 🖳 172.16.130.124  | 255.255.255.0                 | 🖳 172.16.130.123   | <b>V</b>  |  |
| GigabitEthernet0/3.17                                                                                                    | outside-17     | 4 172.17.130.124  | 255.255.255.0                 | 🖳 172.17.130.123   | <b>V</b>  |  |
| Management0/0                                                                                                    | management     | 🖳 192.168.1.1     | 255.255.255.0                 |                    | <b>V</b>  |  |
|                                                                                                    |                |                   |                               |                    |           |  |
|                                                                                                    |                |                   |                               |                    |           |  |
| Apply Reset                                                                                                    |                |                   |                               |                    |           |  |

## **Procedure 3**

**Configure Network Address Translation** 

The DMZ network uses private network (RFC 1918) addressing that is not Internet routable, so the firewall must translate the DMZ address of Cisco ESA to an outside public address. If there is a resilient Internet connection, the appliance can have an address translation for each ISP. This resilient configuration, shown here for completeness, relies on the modification of DNS records to point incoming requests to the resilient Cisco ESA when the primary Internet connection is unavailable.

The example DMZ address to public IP address mapping is shown in the following table.

#### Table 1 - Cisco ESA address mapping

| Cisco ESA DMZ address | Cisco ESA public address<br>(externally routable after NAT) |  |
|-----------------------|-------------------------------------------------------------|--|
| 192.168.17.25         | 172.16.130.25 (ISP-A)                                       |  |
|                       | 172.17.130.25 (ISP-B)                                       |  |

## Step 1: Navigate to Configuration > Firewall > Objects > Network Objects/Groups.

First, you add a network object for the public address of the Cisco ESA server on the primary Internet connection.

## Step 2: Click Add > Network Object.

**Step 3:** On the Add Network Object dialog box, in the **Name** box, enter a description for the Cisco ESA's public IP address. (Example: outside-esa-ISPa)

Step 4: In the Type list, choose Host.

**Step 5:** In the **IP Address** box, enter the Cisco ESA's public IP address, and then click **OK**. (Example: 172.16.130.25)

Step 6: On the Network Objects/Groups pane, click Apply.

| 🔁 Add Netwo  | vrk Object       | × |
|--------------|------------------|---|
| Name:        | outside-esa-ISPa |   |
| Type:        | Host             | • |
| IP Address:  | 172.16.130.25    |   |
| Description: | ESA on ISP A     |   |
|              |                  | × |
| NAT          |                  | * |
|              | OK Cancel Help   |   |

Next, you add a network object for the private DMZ address of Cisco ESA.

Step 7: Click Add > Network Object.

**Step 8:** On the Add Network Object dialog box, in the **Name** box, enter a description for the Cisco ESA's private DMZ IP address. (Example: dmz-esa370-ISPa)

Step 9: In the Type list, choose Host.

**Step 10:** In the **IP Address** box, enter the Cisco ESA's private DMZ IP address. (Example: 192.168.17.25)

Step 11: Click the two down arrows. The NAT pane expands.

Step 12: Select Add Automatic Address Translation Rules.

**Step 13:** In the **Translated Addr** list, choose the network object created in Step 2.

| 뒄 Add Network | Object 💌                                                                |
|---------------|-------------------------------------------------------------------------|
| Name:         | dmz-esa370-ISPa                                                         |
| Туре:         | Host                                                                    |
| IP Version:   | ● IPv4 ○ IPv6                                                           |
| IP Address:   | 192.168.17.25                                                           |
| Description:  | ESAc370 on email DMZ                                                    |
|               |                                                                         |
|               |                                                                         |
| NAT           | ۲                                                                       |
| Add Autom     | atic Address Translation Rules                                          |
| Туре:         | Static 👻                                                                |
| Translated A  | ddr: outside-esa-ISPa                                                   |
| 📃 Use one-    | to-one address translation                                              |
| PAT Pool      | Translated Address:                                                     |
| Round         | Robin                                                                   |
| Extend        | PAT uniqueness to per destination instead of per interface              |
| Transla       | ate TCP and UDP ports into flat range 1024-65535 🔲 Include range 1-1023 |
| Fall throu    | ugh to interface PAT(dest intf): IPS-mgmt                               |
| Use IPv6      | for interface PAT                                                       |
|               | Advanced                                                                |
|               | OK Cancel Help                                                          |

Step 14: Click Advanced.

**Step 15:** In the Advanced NAT Settings dialog box, in the **Destination Interface** list, choose the interface name for the primary Internet connection, and then click OK. (Example: outside-16)

| Advanced NAT Settings                         |
|-----------------------------------------------|
| Translate DNS replies for rule                |
| Disable Proxy ARP on egress interface         |
| Lookup route table to locate egress interface |
| Interface                                     |
| Source Interface: Any                         |
| Destination Interface: outside-16             |
| Service                                       |
| Protocol: TCP> tcp 🗸                          |
| Real Port:                                    |
| Mapped Port:                                  |
| OK Cancel Help                                |

Step 16: In the Add Network Object dialog box, click OK.

Step 17: On the Network Objects/Groups pane, click Apply.

**Step 18:** If you are using a design which has a resilient Internet connection, repeat this procedure for the resilient Internet connection.

#### Procedure 4

Configure security policy

The Email DMZ provides an additional layer of protection to lower the likelihood of certain types of misconfiguration or a compromise of a host in the DMZ, exposing other devices or networks to an attacker on the Internet. The security policy allows only mail traffic to Cisco ESA. The appliance is allowed to send SMTP traffic as well as make HTTP and HTTPS connections (needed for reputation updates) to any host on the Internet. Cisco ESA is allowed to make inbound SMTP connections to the corporate exchange server as well as DNS requests to the organization's DNS server.

First, you ease the configuration of the security policy by creating the network objects that are used in the firewall policies.

#### Table 2 - Firewall network objects

| Network object name | Object type | IP address  |
|---------------------|-------------|-------------|
| internal-dns        | Host        | 10.4.48.10  |
| internal-exchange   | Host        | 10.4.48.25  |
| internal-ntp        | Host        | 10.4.48.17  |
| internal-network    | Network     | 10.4.0.0/15 |

## Step 1: Navigate to Configuration > Firewall > Objects > Network Objects/Groups.

**Step 2:** Repeat Step 2 through Step 6 for all objects listed in Table 2. If the object already exists, then skip to the next object listed in the table.

## Step 3: Click Add > Network Object.

**Step 4:** On the Add Network Object dialog box, in the **Name** box, enter a description. (Example: internal-dns)

Step 5: In the Type list, choose Host or Network, as indicated by Table 2.

**Step 6:** In the **IP Address** box, enter the address of the internal DNS, and then click **OK**. (Example: 10.4.48.10)

| 🔁 Add Netwo  | rk Object                       | × |
|--------------|---------------------------------|---|
| Name:        | internal-dns                    |   |
| Type:        | Host                            | • |
| IP Address:  | 10.4.48.10                      |   |
| Description: | DNS in the internal data center |   |
|              |                                 |   |
| NAT          |                                 | ۲ |
|              | OK Cancel Help                  |   |

**Step 7:** After adding all of the objects listed in Table 2, on the Network Objects/Groups pane, click **Apply**.

Step 8: Navigate to Configuration > Firewall > Access Rules.

| Action | Source object         | Destination object | Service        | Description                            |
|--------|-----------------------|--------------------|----------------|----------------------------------------|
| permit | internal-<br>exchange | dmz-email-network  | tcp/smtp       | Exchange to<br>ESA out-<br>bound SMTP  |
| deny   | internal-<br>network  | any4               | tcp/smtp       | Block other<br>outbound<br>SMTP        |
| permit | any4                  | dmz-email-network  | tcp/smtp       | Internet to<br>ESA inbound<br>SMTP     |
| permit | dmz-email-<br>network | internal-exchange  | tcp/smtp       | ESA to<br>Exchange<br>inbound<br>SMTP  |
| permit | dmz-email-<br>network | internal-dns       | udp/<br>domain | DNS                                    |
| permit | dmz-email-<br>network | internal-ntp       | udp/ntp        | NTP                                    |
| deny   | dmz-email-<br>network | internal-network   | ip             | Block other<br>to internal<br>networks |
| permit | dmz-email-<br>network | any4               | tcp/smtp       | ESA to<br>Internet<br>outbound<br>SMTP |
| permit | dmz-email-<br>network | any4               | tcp/http       | HTTP to<br>Internet                    |
| permit | dmz-email-<br>network | any4               | tcp/https      | HTTPS to<br>Internet                   |

Step 9: Repeat Step 10 through Step 17 for all rules listed in Table 3.

**Step 10:** Click the rule that denies traffic from the DMZ toward the internal network.

24 📝 👧 dmz-networks 😒 any 😰 ip 🚳 Deny

Step 11: Click Add > Insert.

Step 12: In the Add Access Rule dialog box, in the Interface list, choose —Any—.

Step 13: For Action, select the action listed in Table 3.

Step 14: For Source, select the source object listed in Table 3.

Step 15: For Destination, select the destination object listed in Table 3.

Step 16: For Service, enter the service listed in Table 3.

## Step 17: Enter a description, and then click OK.

| 💁 Add Access I    | Rule                          |
|-------------------|-------------------------------|
| Interface:        | Any 👻                         |
| Action: 💿 Pern    | nit 💿 Deny                    |
| Source Criteria   |                               |
| Source:           | internal-exchange             |
| User:             |                               |
| Security Group:   |                               |
|                   |                               |
| Destination Crite | ria —————                     |
| Destination:      | dmz-email-network/24          |
| Security Group:   |                               |
| Service:          | tcp/smtp ····                 |
| Description:      | Exchange to ESA outbound SMTP |
| 📝 Enable Logg     | ing                           |
| Logging Leve      | el: Default 🗸                 |
| More Option       | s 🛞                           |
|                   | OK Cancel Help                |

**Step 18:** After adding all of the rules listed in Table 3, on the Access Rules pane, click **Apply**.

# Process Configuring Cisco Email Security Appliance 1. Configure DNS entries 2. Deploy Cisco ESA 3. Complete the GUI-based system setup 4. Install system updates and feature keys

Before you begin the Cisco ESA deployment, you need to configure the DNS.

#### **Procedure 1**

• Configure DNS entries

Prepare for the following configuration procedures by creating the DNS records that are required for email communication. The DNS address (A) record provides a Fully Qualified Domain Name (FQDN) to IP addressing mapping and the DNS pointer record (PTR) provides an IP to FQDN mapping, also known as a reverse lookup.

Configure your internal DNS server to advertise the records listed in Table 4.

Table 4 - Example DNS A and PTR records (Internal DNS)

| FQDN                          | Outside IP address |
|-------------------------------|--------------------|
| internal-exchange.cisco.local | 10.4.48.25         |
| mail.cisco.local              | 192.168.17.25      |

If you are using a resilient ISP design, then each outside IP address requires its FQDN as shown in Table 5.

The domain (Example: cisco.local) requires one or more mail exchange records (MX), which are used to determine the MTA for an organization. In a resilient design, multiple MX records with differing mail server priorities are used. The mail server with the lowest mail server priority is the primary MTA. Example values are shown in Table 6.

Configure your external DNS server to advertise the records listed in Table 5 and Table 6.

Table 5 - Example DNS A and PTR records (External DNS)

| ISP       | FQDN               | Outside IP address |
|-----------|--------------------|--------------------|
| Primary   | mail-a.cisco.local | 172.16.130.25      |
| Secondary | mail-b.cisco.local | 172.17.130.25      |

Table 6 - Example MX records (External DNS)

| ISP       | FQDN        | Mail server        | Mail server priority |
|-----------|-------------|--------------------|----------------------|
| Primary   | cisco.local | mail-a.cisco.local | 10                   |
| Secondary | cisco.local | mail-b.cisco.local | 20                   |

Procedure 2

**Deploy Cisco ESA** 

First, configure management access.

**Tech Tip** 

**Step 1:** Connect to the appliance's serial console port by using a standard null modem cable with the terminal emulator settings of 8-1-none-9600 baud, and then log in.

The default username is **admin**, and the default password is **ironport**.

**Step 2:** Run **interfaceconfig** and **setgateway**, which change the basic network settings, and then issue the **commit** command, which saves the changes to the running configuration.

## Tech Tip

Depending on the code version the appliance has installed, the CLI or GUI interfaces might display slightly different options.

ironport.example.com> interfaceconfig

Currently configured interfaces: 1. Management (192.168.42.42/24 on Management: ironport.

example.com)

Choose the operation you want to perform: []> EDIT

Enter the number of the interface you wish to edit. []>  ${\bf 1}$ 

IP interface name (Ex: "InternalNet"):
[Management]> dmz-email

Would you like to configure an IPv4 address for this interface (y/n)? [Y]>  ${\bm y}$ 

IP Address (Ex: 192.168.1.2):
[192.168.42.42]> 192.168.17.25

Netmask (Ex: "24", "255.255.255.0" or "0xffffff00"): [255.255.255.0]> **255.255.0** 

Would you like to configure an IPv6 address for this interface (y/n)? [N]>  $\boldsymbol{n}$ 

Ethernet interface:

1. Data 1

- 2. Data 2
- 3. Data 3
- 4. Management
- [4]> **4**

#### Hostname:

[ironport.example.com] > DMZ-ESAc370.cisco.local

Do you want to enable Telnet on this interface? [Y] > nDo you want to enable SSH on this interface? [Y] > yWhich port do you want to use for SSH? [22] > 22Do you want to enable FTP on this interface? [N] > nDo you want to enable Cluster Communication Service on this interface? [N] > nDo you want to enable HTTP on this interface? [Y] > yWhich port do you want to use for HTTP? [80] > 80Do you want to enable HTTPS on this interface? [Y] > yWhich port do you want to use for HTTPS? [443] > 443

Do you want to enable Spam Quarantine HTTP on this interface? [N]>  $\mathbf{Y}$ 

Which port do you want to use for Spam Quarantine HTTP? [82]>
82

Do you want to enable Spam Quarantine HTTPS on this interface?  $[{\tt N}] > \, {\tt Y}$ 

Which port do you want to use for Spam Quarantine HTTPS?[83]> 83

The "Demo" certificate is currently configured. You may use "Demo", but this will not be secure. To assure privacy, run "certconfig" first.

Both HTTP and HTTPS are enabled for this interface, should HTTP requests redirect to the secure service? [Y] > Y

Both Spam Quarantine HTTP and Spam Quarantine HTTPS are enabled for this interface, should Spam Quarantine HTTP requests redirect to the secure service? [Y]>  $\mathbf{Y}$ 

Do you want dmz-email as the default interface for Spam Quarantine? [N]>  ${\bf Y}$ 

Do you want to use a custom base URL in your Spam Quarantine email notifications? [N] >  ${\bf N}$ 

The interface you edited might be the one you are currently logged into. Are you sure you want to change it? [Y]> Y Updating SNMP agent interface referencing the old interface name "Management" to the new interface name "dmz-email". Currently configured interfaces: 1. dmz-email (192.168.17.25/24 on Management: DMZ-ESAc370. cisco.local)

Choose the operation you want to perform:

- NEW Create a new interface.
- EDIT Modify an interface.
- GROUPS Define interface groups.
- DELETE Remove an interface.
- []> <Return>

ironport.example.com> setgateway

Warning: setting an incorrect default gateway may cause the current

connection to be interrupted when the changes are committed. Set gateway for:

- 1. IPv4
- 2. IPv6
- [1]> **1**

Enter new default gateway:[]> 192.168.17.1

ironport.example.com> commit

Please enter some comments describing your changes:

[]> initial setup

Changes committed

Cisco ESA is now configured. You can verify connectivity by pinging the default gateway.

ironport.example.com> ping 192.168.17.1

Press Ctrl-C to stop.

PING 192.168.17.1 (192.168.17.1): 56 data bytes

64 bytes from 192.168.17.1: icmp\_seq=0 ttl=255 time=0.481 ms 64 bytes from 192.168.17.1: icmp\_seq=1 ttl=255 time=0.271 ms 64 bytes from 192.168.17.1: icmp\_seq=2 ttl=255 time=0.195 ms ^C

#### **Procedure 3**

Complete the GUI-based system setup

**Step 1:** From a client on the internal network, navigate and log in to the appliance. (Example: https://192.168.17.25)

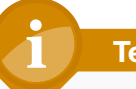

#### **Tech Tip**

The default username is **admin**, and the default password is **ironport**.

Step 2: Navigate to System Administration > System Setup Wizard.

Step 3: At the Start screen, read the license, click **I accept**, and then click **Begin Setup**.

**Step 4:** On the System tab, in the **Default System Hostname** box, enter the appliance hostname. (Example: DMZ-ESAc370.cisco.local)

**Step 5:** In the **Email System Alerts** box, enter the administrators email address. (Example: admin@cisco.local)

Step 6: Set the appropriate time zone for the appliance.

- Region—America
- Country—United States
- Time Zone / GMT Offset—Pacific Time (Los\_Angeles)

**Step 7:** In the **NTP Server** box, enter the internal NTP server. (Example: 10.4.48.17)

Step 8: Set and confirm the administrator password, and then click Next.

## Tech Tip

The last two checkboxes determine whether Cisco ESA participates in the Cisco SenderBase network. This allows Cisco ESA to send anonymized reputation details about email traffic to Cisco in order to improve SenderBase and the product in general.

| 1. Start                                         | 2. System                             |                                                 | 3. Network                                   | 4. Security                                | 5. Review                         |
|--------------------------------------------------|---------------------------------------|-------------------------------------------------|----------------------------------------------|--------------------------------------------|-----------------------------------|
| stem Configuratio                                | n                                     |                                                 |                                              |                                            |                                   |
| ore you enter your System and                    | Network settings:                     |                                                 |                                              |                                            |                                   |
| Choose a configuration that I                    | hest matches your network infrastr    | ucture                                          |                                              |                                            |                                   |
| <ul> <li>Determine network and IP a</li> </ul>   | ddress assignments                    | octare                                          |                                              |                                            |                                   |
| <ul> <li>Gauter information about you</li> </ul> | ur system setup                       |                                                 |                                              |                                            |                                   |
| vstem Settinos                                   |                                       |                                                 |                                              |                                            |                                   |
| Jaccin Settinga                                  | Default System Hostname: 2            | DMZ ECAe270 sizes lass                          |                                              |                                            |                                   |
|                                                  |                                       | example: ironport-C370.e                        | example.com                                  |                                            |                                   |
|                                                  | Email System Alerts To:               | admin@cisco.local                               |                                              |                                            |                                   |
|                                                  |                                       | example: admin@compa                            | ny.com                                       |                                            |                                   |
|                                                  | Deliver Scheduled Reports To:         | admin@cisco.local                               |                                              |                                            |                                   |
|                                                  | e e e e e e e e e e e e e e e e e e e | sxample: admin@compai                           | ny.com. Leave blank to only                  | archive reports on-box.                    |                                   |
|                                                  | Time Zone:                            | Region:                                         | America 💌                                    |                                            |                                   |
|                                                  |                                       | Country:                                        | United States                                |                                            |                                   |
|                                                  |                                       | Time Zone / GMT Offset                          | Pacific Time (Los_Angeles)                   |                                            |                                   |
|                                                  | NTD Server:                           |                                                 |                                              |                                            |                                   |
|                                                  | in berver.                            | 10.4.48.17                                      |                                              |                                            |                                   |
|                                                  | Administrator Password:               | Password:                                       | ••••                                         |                                            |                                   |
|                                                  |                                       | Mus                                             | t be 6 or more characters.                   | _                                          |                                   |
|                                                  | 1                                     | Confirm Password:                               | •••••                                        |                                            |                                   |
| Se                                               | nderBase Network Participation:       | Allow Cisco IronPort b<br>Learn what informatio | o gather and report limited d<br>n is shared | ata on email to SenderBase in order to ide | ntify and stop email-based threat |
|                                                  | h the second of                       |                                                 |                                              |                                            |                                   |

Step 9: On the Network tab, choose Use the specified DNS Servers.

**Step 10:** In the **DNS Server IP Address** box, enter the internal DNS. (Example: 10.4.48.10)

| Network Integration   |                                       |  |  |  |  |
|-----------------------|---------------------------------------|--|--|--|--|
|                       |                                       |  |  |  |  |
| Network Configuration |                                       |  |  |  |  |
| IPv4 Gateway:         | 192.168.17.1                          |  |  |  |  |
| IPv6 Gateway:         |                                       |  |  |  |  |
| DNS:                  | C Use the Internet's Root DNS Servers |  |  |  |  |
|                       | • Use the specified DNS Servers:      |  |  |  |  |
|                       | DNS Server IP Address: 10.4.48.10     |  |  |  |  |
|                       | DNS Server IP Address:                |  |  |  |  |
|                       |                                       |  |  |  |  |

Step 11: For Accept Incoming Mail, select Accept mail on this interface.

**Step 12:** In the **Domain** box, enter the organization's email domain. (Example: cisco.local)

**Step 13:** In the **Destination** box, enter the internal email server. (Example internal-exchange.cisco.local)

Step 14: For Relay Outgoing Mail, select Relay mail on this interface.

**Step 15:** In the **Mail Server** box, enter the internal email server, and then click **Next**. (Example internal-exchange.cisco.local)

| Enable Management Interface                         |                                                                                                    |                                                                                  |         |  |  |
|-----------------------------------------------------|----------------------------------------------------------------------------------------------------|----------------------------------------------------------------------------------|---------|--|--|
| This interface is typically configured for system a | administration.                                                                                                    |                                                                                  |         |  |  |
| IPv4 Address / Netmask:                             | 192.168.17.25/24                                                                                                    |                                                                                  |         |  |  |
| IPv6 Address / Netmask:                             |                                                                                                    |                                                                                  |         |  |  |
| Fully Qualified Hostname:                           | EDMZ-ESAc370.cisco.local<br>Fully qualified hostname for this appliance                                                                |                                                                                  |         |  |  |
| Accept Incoming Mail:                               | Caccept mail on this interface Domain ⑦ cisco.local example: mail.company.com or 10.1.1.1                                              | Destination<br>internal-exchange.cisco.local<br>i.e. An Exchange or Notes server | Add Row |  |  |
| Relay Outgoing Mail:                                | Relay mail on this interface         Mail Server ⑦         internal-exchange.cisco.local         example: mail.company.com or 10.1.1.1 |                                                                                  | Add Row |  |  |

**Step 16:** On the Security tab, ensure anti-spam and anti-virus filtering are enabled, and then click **Next**.

| 1. Start                                                              | 2. System                                               | 3. Network                                                                                           | 4. Security                                                                                         | 5. Review                                                  |  |  |
|-----------------------------------------------------------------------|---------------------------------------------------------|----------------------------------------------------------------------------------------------------|----------------------------------------------------------------------------------------------------|------------------------------------------------------------|--|--|
| Message Security                                                      |                                                         |                                                                                                    |                                                                                                    |                                                            |  |  |
| 'our Cisco IronPort appliance us<br>rolume of email sent to your infr | ses message security to protect your er<br>rastructure. | mail infrastructure from security threats. The secu                                                  | rity solutions are applied in the order depicted bel                                                | ow. Each module reduces the overall                        |  |  |
|                                                                       | SenderBase<br>Reputation<br>Filters                     | Arei Scam<br>Scanning > 455                                                                          | Anti-Virus<br>Scanning                                                                              | 1                                                          |  |  |
| Anti-Spam                                                             |                                                         |                                                                                                    |                                                                                                    |                                                            |  |  |
|                                                                       | SenderBase Reputation Filtering                         | SenderBase Reputation Filtering provides a "first<br>based on senders' trustworthiness as determined | line of defense" against incoming spam by restric<br>by their SenderBase Reputation Score (SBRS). M | ting access to your email infrastructure<br>ore about SBRS |  |  |
|                                                                       |                                                         | Enable SenderBase Reputation Filtering                                                               |                                                                                                    |                                                            |  |  |
|                                                                       | Anti-Spam Scanning                                      | canning Select the anti-spam engine to use for the default incoming mail policy:                     |                                                                                                    |                                                            |  |  |
|                                                                       | C None                                                  |                                                                                                    |                                                                                                    |                                                            |  |  |
|                                                                       |                                                         | <ul> <li>IronPort Anti-Spam</li> </ul>                                                               |                                                                                                    |                                                            |  |  |
|                                                                       |                                                         | Enable IronPort Spam Quarantine. This s                                                              | etting will quarantine positive and suspect spam.                                                   |                                                            |  |  |
| Anti-Virus                                                            |                                                         |                                                                                                    |                                                                                                    |                                                            |  |  |
|                                                                       | Anti-Virus Scanning:                                    | Select the anti-virus engine to use for the default                                                  | incoming and outgoing mail policy:                                                                  |                                                            |  |  |
|                                                                       |                                                         | C None<br>© Sophos                                                                                   |                                                                                                    |                                                            |  |  |
|                                                                       | Outbreak Filters                                        | Outbreak Filter quarantine suspicious messages<br>about Outbreak Filters                             | even before traditional anti-virus security services                                                | have provided a signature file. More                       |  |  |
|                                                                       |                                                         | ✓ Enable Outbreak Filters                                                                            |                                                                                                    |                                                            |  |  |
| « Pravious Cancel                                                     |                                                         |                                                                                                    |                                                                                                    | Next                                                       |  |  |
| - Trottodo - Canca                                                    |                                                         |                                                                                                    |                                                                                                    | NGAL                                                       |  |  |

**Step 17:** On the Review tab, review the configuration, and then click **Install this Configuration**.

**Step 18:** On the Confirm Install window, accept the warning by clicking **Install**. Cisco ESA installs the configuration.

**Step 19:** When the Active Directory wizard appears, click **Cancel**. In this example, you do not configure an Active Directory server.

Procedure 4

Install system updates and feature keys

Step 1: In the web configuration tool, browse to System Administration > Feature Keys. This is where the license keys for the different features on the box are displayed.

**Step 2:** Check whether your appliance has any licenses that are not currently enabled by clicking **Check for New Keys**. This enables the appliance to connect to Cisco.com and determine if all purchased licenses are installed and enabled.

Next, upgrade the system software on the appliance.

#### Tech Tip

It is not possible to downgrade software versions, so be certain that you want to upgrade before proceeding. It is possible that an appliance can receive different upgrade options if it is on an early release list.

Step 3: Select the System Administration >System Upgrade button. The current software version appears.

Step 4: Click Available Upgrades. This determines if updates are available.

Step 5: If newer versions are available, you may select and install them now.

## Tech Tip

While it is not necessary to load all updates sequentially, it is possible that a more recent update will require interim updates before it can be loaded. If interim updates are required, the appliance will alert the operator.

If the latest version isn't available in the list of software upgrade versions, then upgrade to the latest version listed and check the list again after rebooting as there may not be an immediate upgrade path from the version the appliance is running to the latest available version.

#### **Process**

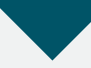

**Enabling Mail Policies** 

- 1. Configure outbound email
- 2. Set up Bounce Verification
- 3. Review incoming mail policies
- 4. Enable message tracking (optional)

Now that system setup is complete, you are ready to enable mail policies.

#### **Procedure 1**

## Configure outbound email

Cisco ESA uses a Recipient Access Table (RAT) to control whether to accept or reject email messages to a recipient address. The System Setup Wizard configures Cisco ESA to accept email to your organization (Example: cisco. local), but rejects email to all other recipients.

You must configure Cisco ESA to accept email for other recipients so that your internal email server can use Cisco ESA as an email relay (sometimes referred to as a smart host).

## Tech Tip

Cisco ESA restricts the hosts that can use it as a relay through Host Access Table (HAT). Only your internal mail server(s) should be listed in the HAT as a relay.

This was automatically configured through the System Setup Wizard.

Step 1: Navigate to Mail Policies > Recipient Access Table (RAT), and then click All Other Recipients.

## Step 2: In the Action list, choose Accept, and then click Submit.

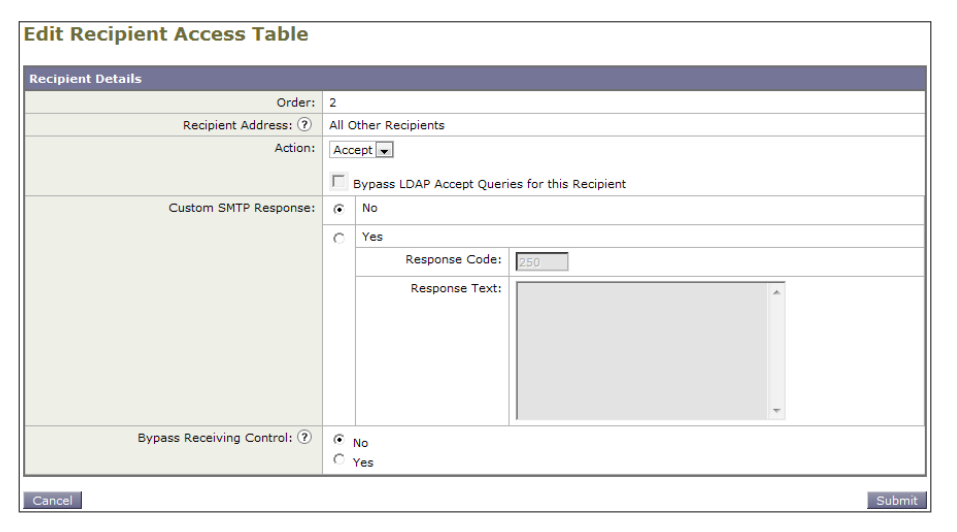

## Step 3: Click Commit Changes.

|       |                                                     |                | Commit Char         |  |  |  |
|-------|-----------------------------------------------------|----------------|---------------------|--|--|--|
| Reci  | Recipient Access Table Overview                     |                |                     |  |  |  |
| Succe | ess — Recipient Access Table entry for "ALL" was up | odated.        |                     |  |  |  |
| Overv | /iew for Listener: IncomingMail 192.168.17.25:25 ▼  |                | Items per page 20 💌 |  |  |  |
| Add   | Recipient                                           | Clear All      | Entries Import RAT  |  |  |  |
|       |                                                     |                | All                 |  |  |  |
| Order | Recipient Address                                   | Default Action | Delete              |  |  |  |
| 1     | cisco.local                                         | Accept         |                     |  |  |  |
|       | All Other Recipients                                | Accept         |                     |  |  |  |
| Ex    | port RAT                                            |                | Delete              |  |  |  |

**Step 4:** In the Uncommitted Changes pane, enter a comment to describe the change and click **Commit Changes**.

## Procedure 2 Set up Bounce Verification

One of the last steps of setting up a standard configuration for Cisco ESA is setting up Bounce Verifications. Bounce Verification is a process that allows Cisco ESA to tag outgoing messages so that when bounced email comes back to the appliance, it can verify that the email was actually sent out originally by Cisco ESA. Spammers and hackers use fake bounced messages for many malicious purposes. Step 1: Navigate to Mail Policies > Bounce Verification, and then click New Key.

**Step 2:** In the **Address Tagging Key** box, enter an arbitrary text string that Cisco ESA will apply in the Bounce Verification process, and then click **Submit**.

## Step 3: Click Commit Changes.

| Monitor                                  | Mail Policies                       | Security Services           | Network               | System Administration           |                       |  |  |
|------------------------------------------|-------------------------------------|-----------------------------|-----------------------|---------------------------------|-----------------------|--|--|
| Commit Change Bounce Verification        |                                     |                             |                       |                                 |                       |  |  |
| Success — New current key added.         |                                     |                             |                       |                                 |                       |  |  |
| Bounce Verification S                    | ettings                             |                             |                       |                                 |                       |  |  |
| Action whe                               | n invalid bounce received:          | Reject                      |                       |                                 |                       |  |  |
| Sm                                       | art exceptions to tagging:          | Enabled                     |                       |                                 |                       |  |  |
| Edit Settings                            |                                     |                             |                       |                                 |                       |  |  |
| Bounce Verification Address Tagging Keys |                                     |                             |                       |                                 |                       |  |  |
| New Key                                  |                                     |                             |                       |                                 | Clear All Keys        |  |  |
| Address Tagging Keys                     | Status                              |                             |                       |                                 |                       |  |  |
| TaggingKey12345                          | Current<br>(see Mail Policies > Des | tination Controls to set or | view destinations whi | ch have Bounce Verification Add | ress Tagging enabled) |  |  |
| Purge Keys Not used in one month 👻       |                                     |                             |                       |                                 |                       |  |  |
| Key: Current Previously used             |                                     |                             |                       |                                 |                       |  |  |

**Step 4:** In the Uncommitted Changes pane, enter a comment to describe the change, and then click **Commit Changes**.

## Step 5: Navigate to Mail Policies > Destination Controls.

Step 6: Under Domain, in the first table, click Default.

Step 7: Under IP Address Preference, select IPv4 Preferred.

Step 8: Under Bounce Verification, change Perform Address Tagging to Yes, and then click Submit.

| Bounce Verification: | Perform address tagging: ◎ No                                                                           |
|----------------------|----------------------------------------------------------------------------------------------------|
|                      | Applies only if bounce verification address tagging is in use. See Mail Policies > Bounce Verification. |

Step 9: Click Commit Changes.

**Step 10:** In the Uncommitted Changes pane, enter a comment to describe the change, and then click **Commit Changes**.

#### Procedure 3

## **Review incoming mail policies**

The last stage in appliance setup is reviewing the incoming mail policies. Currently there is one default mail policy. It marks a positive anti-spam result for quarantine. You change this to instead take a Drop action.

Step 1: Navigate to Mail Policies > Incoming Mail Policies.

Step 2: Under the Anti-Spam column header, select the policy definition.

Step 3: Change the Positively-Identified Spam Settings from Spam Quarantine to Drop, and then click Submit.

## Step 4: Click Commit Changes.

**Step 5:** In the Uncommitted Changes pane, enter a comment to describe the change, and then click **Commit Changes**.

Positively-Identified Spam Settings
Apply This Action to Message: Drop

## **Procedure 4**

Enable message tracking (optional)

Troubleshooting inbound and outbound email on Cisco ESA requires that you enable the Message Tracking Service. Once this service is enabled, you can search the message logs and view detailed tracking information for all email messages.

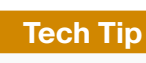

This is an optional procedure, and may impact the performance of your Cisco ESA if left on permanently.

Step 1: Navigate to Security Services > Message Tracking , and then click Edit Settings.

Step 2: Select Enable Message Tracking Service, and then click Submit.

## Step 3: Click Commit Changes.

**Step 4:** In the Uncommitted Changes pane, enter a comment to describe the change, and then click **Commit Changes**.

**Step 5:** Navigate to **Monitor > Message Tracking**. You can search for messages using any of the available fields. After enabling the Message Tracking Service, it may take a few minutes before logs are available for searching.

| Message Tracking                                |                                                                                                    |                                     |
|-------------------------------------------------|----------------------------------------------------------------------------------------------------|-------------------------------------|
| Search                                          |                                                                                                    |                                     |
| Available Time Range: 12 Oct 2012 11:55 to 05 D | Dec 2012 07:41 (GMT -08:00)                                                                                                    | Data in time range: 98.32% complete |
| Envelope Sender: 🥐                              | Begins With 💌                                                                                                    |                                     |
| Envelope Recipient: ?                           | Begins With 💌                                                                                                    |                                     |
| Subject:                                        | Begins With 💌                                                                                                    |                                     |
| Message Received:                               | ● Last Day C Last Week C Custom Range                                                                                                    |                                     |
|                                                 | Start Date:         Time:         and         End Date:         Time:           12/04/2012         07:00         and         12/05/2012         07:44 | (GMT -08:00)                        |
| Advanced                                        | Search messages using advanced criteria                                                                                                    |                                     |
| Clear                                           |                                                                                                    | Search                              |

## Summary

Cisco ESA has been configured for basic network access, and an anti-spam and anti-virus policy has been built and applied. DNS has been modified to support Cisco ESA, the appliance software was updated, and the feature keys for the appliance were installed. Some slight policy changes have been made, but a detailed policy discussion, troubleshooting, and ongoing monitoring are topics that can be pursued with a trusted Cisco partner or account team.

# Appendix A: Product List

## **Email Security**

| Functional Area          | Product Description                 | Part Numbers  | Software           |
|--------------------------|-------------------------------------|---------------|--------------------|
| Email Security Appliance | Cisco Email Security Appliance C370 | C370-BUN-R-NA | Async OS 7.6.1-022 |

## Internet Edge

| Functional Area | Product Description                               | Part Numbers   | Software                   |
|-----------------|---------------------------------------------------|----------------|----------------------------|
| Firewall        | Cisco ASA 5545-X IPS Edition - security appliance | ASA5545-IPS-K9 | ASA 9.0(1)<br>IPS 7.1(6)E4 |
|                 | Cisco ASA 5525-X IPS Edition - security appliance | ASA5525-IPS-K9 |                            |
|                 | Cisco ASA 5515-X IPS Edition - security appliance | ASA5515-IPS-K9 |                            |
|                 | Cisco ASA 5512-X IPS Edition - security appliance | ASA5512-IPS-K9 |                            |
|                 | Cisco ASA5512-X Security Plus license             | ASA5512-SEC-PL |                            |
|                 | Firewall Management                               | ASDM           | 7.0(2)                     |

## Internet Edge LAN

| Functional Area | Product Description                                                  | Part Numbers    | Software                     |
|-----------------|----------------------------------------------------------------------|-----------------|------------------------------|
| DMZ Switch      | Cisco Catalyst 3750-X Series Stackable 24 Ethernet 10/100/1000 ports | WS-C3750X-24T-S | 15.0(2)SE<br>IP Base license |

# Appendix B: Changes

This appendix summarizes the changes to this guide since the previous Cisco SBA series.

- We upgraded the Cisco ESA software to version 7.6.1.
- We updated configuration procedures to support outbound email.
- We modified the firewall policies and revised the procedures for creating network objects and access rules.
- We included an optional procedure to enable message tracking.

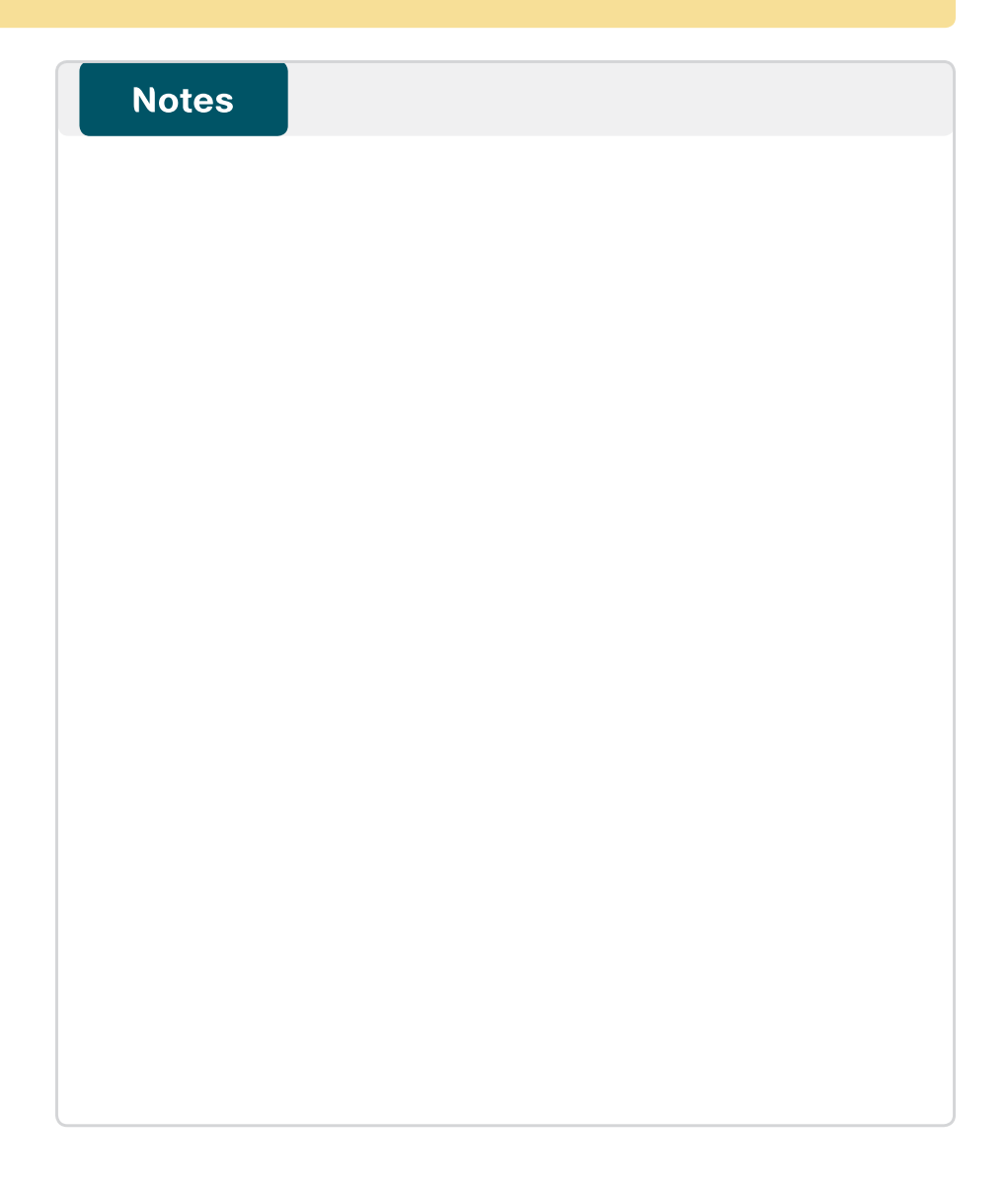

## Feedback

Please use the feedback form to send comments and suggestions about this guide.

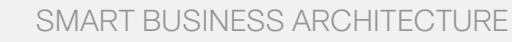

cisco.

Americas Headquarters Cisco Systems, Inc. San Jose, CA Asia Pacific Headquarters Cisco Systems (USA) Pte. Ltd. Singapore Europe Headquarters Cisco Systems International BV Amsterdam, The Netherlands

Cisco has more than 200 offices worldwide. Addresses, phone numbers, and fax numbers are listed on the Cisco Website at www.cisco.com/go/offices.

ALL DESIGNS, SPECIFICATIONS, STATEMENTS, INFORMATION, AND RECOMMENDATIONS (COLLECTIVELY, "DESIGNS") IN THIS MANUAL ARE PRESENTED "AS IS," WITH ALL FAULTS. CISCO AND ITS SUPPLIERS DISCLAIM ALL WARRANTIES, INCLUDING, WITH-OUT LIMITATION, THE WARRANTY OF MERCHANTABILITY, FITNESS FOR A PARTICULAR PURPOSE AND NONINFRINGEMENT OR ARSING FROM A COURSE OF DEALING, USAGE, OR TRADE PRACTICE. IN NO EVENT SHALL CISCO OR ITS SUPPLIERS BE LIABLE FOR ANY INDIRECT, SPECIAL, CONSEQUENTIAL, OR INCIDENTAL DAMAGES, INCLUDING, WITHOUT LIMITATION, LOST PROFITS OR LOSS OR DAMAGE TO DATA ARISING UT OF THE USE OR INABILITY TO USE THE DESIGNS, EVEN IF CISCO OR ITS SUPPLIERS HAVE BEEN ADVISED OF THE POSSIBILITY OF SUCH DAMAGES. THE DESIGNS ARE SUBJECT TO CHANGE WITHOUT NOTICE. USERS ARE SOLELY RESPONSIBLE FOR THEIR APPLICATION OF THE DESIGNS. THE DESIGNS ON OT CONSTITUTE THE TECHNICAL OR OTHER PROFESSIONAL ADVICE OF CISCO, ITS SUPPLIERS OR PARTNERS. USERS SHOULD CONSULT THEIR OWN TECHNICAL ADVISORS BEFORE IMPLEMENTING THE DESIGNS. RESULTS MAY VARY DEPENDING ON FACTORS NOT TESTED BY CISCO.

Any Internet Protocol (IP) addresses used in this document are not intended to be actual addresses. Any examples, command display output, and figures included in the document are shown for illustrative purposes only. Any use of actual IP addresses in illustrative content is unintentional and coincidental.

© 2013 Cisco Systems, Inc. All rights reserved.

Cisco and the Cisco logo are trademarks or registered trademarks of Cisco and/or its affiliates in the U.S. and other countries. To view a list of Cisco trademarks, go to this URL: www.cisco.com/go/trademarks. Third-party trademarks mentioned are the property of their respective owners. The use of the word partner does not imply a partnership relationship between Cisco and any other company. (1110R)